# 802.11b Wireless PCI Card

## **Quick Installation**

M73-APO01-600

Download from Www.Somanuals.com. All Manuals Search And Download.

#### **REGULATORY STATEMENTS**

#### **FCC Certification**

The United States Federal Communication Commission (FCC) and the Canadian Department of Communications have established certain rules governing the use of electronic equipment.

#### Part15, Class B

This device complies with Part 15 of FCC rules. Operation is subject to the following two conditions:

- 1) This device may not cause harmful interface, and
- 2) This device must accept any interface received, including interface that may cause undesired operation. This equipment has been tested and found to comply with the limits for a Class B digital device, pursuant to Part 15 of the FCC Rules. These limits are designed to provide reasonable protection against harmful interference in a residential installation. This equipment generates, uses and can radiate radio frequency energy, and if not installed and used in accordance with the instructions, may cause harmful interference to radio communications. However, there is no guarantee that interference will not occur in a particular installation. If this equipment does cause harmful interference to radio or television reception, which can be determined by turning off and on, the user is encouraged to try to correct the interference by one or more of the following measures:
  - Reorient or relocate the receiving antenna.
  - Increase the distance between the equipment and receiver.
  - Connect the equipment into an outlet on a circuit different from that to which the receiver is connected.

#### CAUTION:

- To comply with FCC RF exposure compliance requirements, a separation distance of at least 20 cm must be maintained between the antenna of this device and all persons.
- 2) This transmitter must not be co-located or operating in conjunction with any other antenna or transmitter.

## **INSTALLATION**

**Caution:** Do not insert the **Wireless PCI Card** into your computer until the procedures in "**Install the Driver & Utility**" has been performed.

## Install the Driver & Utility

1. Exit all Windows programs. Insert the CD-ROM into the CD-ROM drive of your computer.

If the CD-ROM is not launched automatically, go to your CD-ROM drive (e.g. drive D) and double-click on **Setup.exe.** 

2. The main screen of the CD-ROM opens. Click **Driver & Utility** to start the installation.

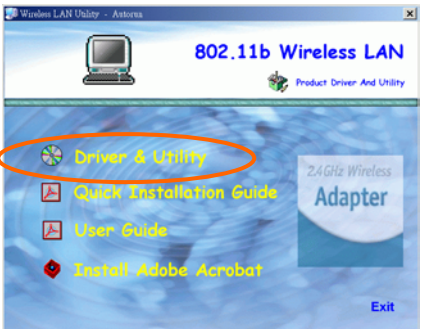

3. Click the Windows Version to install the Driver & Utility. (There are some slight

- 1 -

differences in the installation process between the different Windows operating systems.)

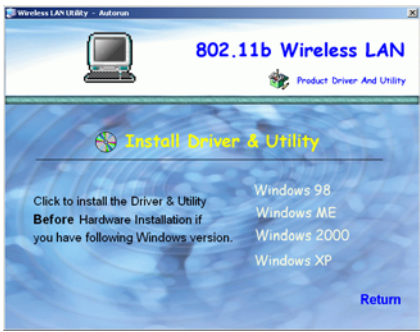

- 4. When the Welcome screen appears, click **Next** to continue.
- 5. The **Choose Destination Location** screen will show you the default destination chosen by the utility. Click **Next** to continue.
- 6. Follow the instruction to select the program folder. Click **Next** to continue.

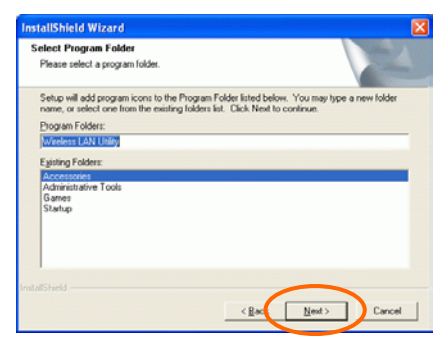

- 2 -

- 7. In **Start Copying Files**, click **Next** to continue.
- 8. Select Yes, I want to restart my computer now. Click Finish.

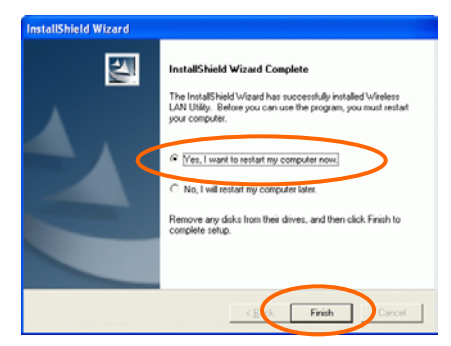

## **Install the Device**

Note: Make sure the procedures in "Install the Driver & Utility" has been performed.

- 1. Before installing the device, make sure the computer is turned off.
- 2. Remove the expansion slot cover from the computer.
- 3. Carefully slide the Wireless PCI Card into the PCI slot. Push evenly and slowly and ensure it is screwed securely in place using the mounting screw.
- 4. Once the device has been connected to your computer, Windows will detect the new hardware and then automatically copy all of the files needed for networking.

- 3 -

#### Note for Windows 98 users:

Before installation of the device, make sure you have your operating system CD-ROM at hand. You may be asked to insert the OS CD-ROM in order to download specific drivers.

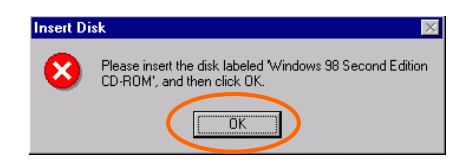

Note for Windows 2000 users:

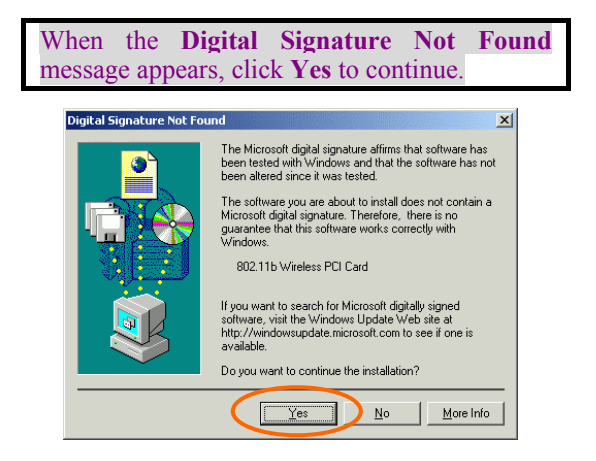

Note for Windows XP users:

1. Select Install from a list or specific location (Advanced) and click Next.

- 4 -

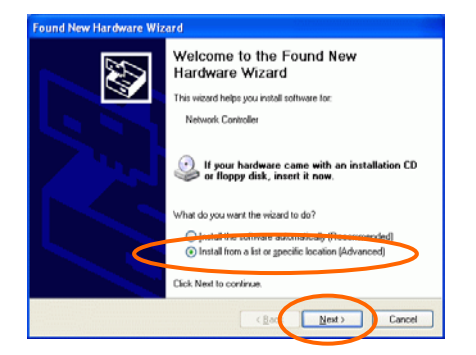

2. Select **Include this location in the search:** and click **Browse** to provide the appropriate path (e.g. **D:\Driver**). Click **Next**.

| Search for the best driver in these locations.                                                                                                    |
|----------------------------------------------------------------------------------------------------|
|                                                                                                    |
| Joe the check boxes below to limit or expand the default search, which includes local<br>paths and removable media. The best driver found will be installed. |
| Search removable media (Roppy, CD-BOM)                                                                                                    |
| Include this lgcation in the search:                                                                                                    |
| D:\Driver Browse                                                                                                    |
|                                                                                                    |
| Don't search. I will choose the driver to install.                                                                                                    |
| Choose this option to select the device driver from a list. Windows does not guarantee th<br>he driver you choose will be the best match for your hardware.  |
|                                                                                                    |
| <u>&lt;</u> 8atk <u>N</u> ext> Cancel                                                                                                    |
|                                                                                                    |

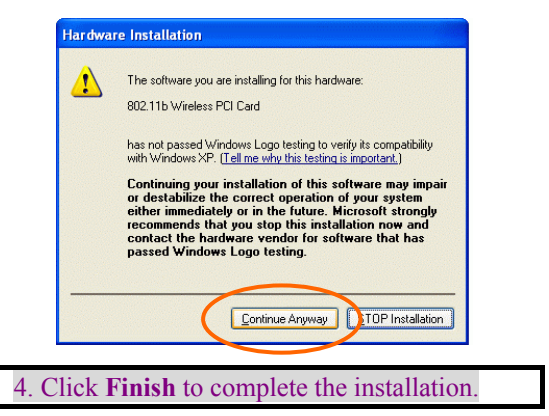

### **Verify Device Installation**

To verify that the device has been properly installed in your computer and is enabled, go to Start  $\rightarrow$  Settings  $\rightarrow$  Control Panel  $\rightarrow$  System ( $\rightarrow$  Hardware)  $\rightarrow$  Device Manager. Expand the Network adapters item. If the 802.11b Wireless PCI Card is listed, it means that your device is properly installed and enabled.

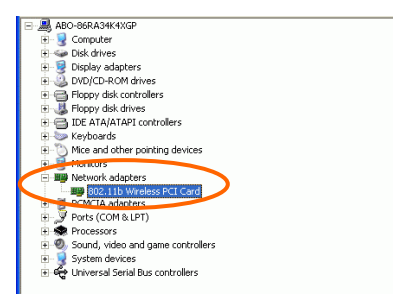

- 6 -

## **CONFIGURATION**

After successful installation of the Wireless PCI Card's driver, a **Network Status** icon will display in the task bar. You will be able to access the Configuration Utility through the Network Status icon.

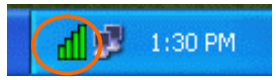

If the icon doesn't appear automatically, go to Start  $\rightarrow$  Programs  $\rightarrow$  Wireless LAN Utility  $\rightarrow$  Wireless LAN Utility, it will appear in the task bar.

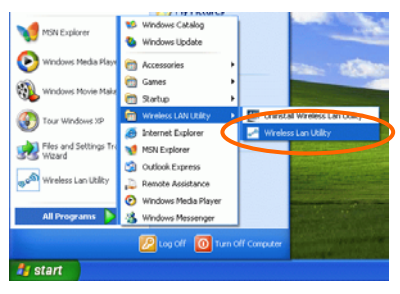

**The Network Status Icon** 

The **Network Status Icon** will display on the task bar of your desktop and show the current network connection status of your system.

| Icon       | Link Status                                                                               |
|------------|-------------------------------------------------------------------------------------------|
| đ          | Access Point mode. (Green) (Please<br>refer to below table for the exact link<br>quality) |
| <b>h</b> , | Peer-to-Peer mode. (White)                                                                |
|            | No connection. (Red)                                                                      |

| Icon         | Signal Strength         |
|--------------|-------------------------|
| đ            | Excellent link quality. |
| $\mathbf{h}$ | Good link quality.      |
| $\mathbf{h}$ | Fair link quality.      |
| h            | Poor link quality.      |

Drag your cursor to the network status icon, you will see the link status.

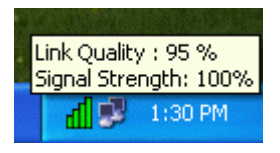

## Accessing the Configuration Utility

The Configuration Utility is accessed by double-clicking on the **Network Status Icon**.

All settings are categorized into 6 Tabs:

Link Info Tab Configuration Tab Encryption Tab Site Survey Tab Profiles Tab About Tab

**Link Info Tab** 

The **Link Info** tab displays the current status of the Wireless Network Adapter.

| Link Info Co<br>Status | Associated - BSSID : 00:90:CC:49:6E:33 |
|------------------------|----------------------------------------|
| SSID                   | pci                                    |
| Tx Rate                | 11 Mbps                                |
| Channel                | 11                                     |
| Link Qua               | aircy 100% Signal Strengt 100%         |
| Data Rate<br>Transmit  | 0 Kbps Receive 1 Kbps<br>10000         |
|                        | 100                                    |

- 9 -

| Item               | Description                                                                                                    |  |
|--------------------|----------------------------------------------------------------------------------------------------|--|
| Status             | Displays the information about the status<br>of the communication (the BSSID of the<br>Access Point to which the card is<br>associated).                                                                                                    |  |
| SSID               | The <b>SSID</b> is the unique name shared<br>among all points in your wireless<br>network. The name must be identical for<br>all devices and points attempting to<br>connect to the same network.<br>It shows the current SSID setting of the<br>Wireless Naturel Adoutor |  |
| Tx Rate            | Shows the current transfer rate. (1, 2, 5.5, or 11Mbps or Auto)                                                                                                    |  |
| Channel            | Shows the selected channel that is<br>currently used. (There are 14 channels<br>available, depends on the country.)                                                                                                    |  |
| Link<br>Quality    | Displays the link quality of the connection between the Wireless Network Adapter and the Access Point it connects.                                                                                                    |  |
| Signal<br>Strength | Displays the signal strength of the connection between the Wireless Network Adapter and the Access Point it connects.                                                                                                    |  |
| Data Rate          | Displays the current transmitting and receiving rate.                                                                                                    |  |

## **Configuration Tab**

The Configuration Tab allows you to change advanced configuration settings, such as the SSID, Operation Mode, Tx Rate, Preamble Type and Radio.

| SSID           | pci                          |          |
|----------------|------------------------------|----------|
| Operation Mode | Access Point                 | •        |
| Channel        | Peer-to-Peer<br>Access Point |          |
| Tx Rate        | 11 Mbps                      | <u> </u> |
| Preamble       | Auto                         | •        |
| Radio          | On                           | -        |
|                |                              |          |

| Item              | Description                                                                                                    |  |
|-------------------|----------------------------------------------------------------------------------------------------|--|
| SSID              | <b>SSID</b> is the unique name shared among<br>all points in your wireless network. It<br>must be identical for all points in the<br>network. It is case-sensitive and must<br>not exceed 32 characters. Make sure<br>that all points in the network are set the<br>same SSID. |  |
| Operating<br>Mode | Displays the current operating mode. (Access Point or Peer-to -Peer).                                                                                                    |  |
| Channel           | Select the appropriate channel from the<br>list provided to correspond with your<br>network settings. All devices in the<br>wireless LAN must be configured to                                                                                                    |  |

- 11 -

| Item                | Description                                                                                                    |
|---------------------|----------------------------------------------------------------------------------------------------|
|                     | share the same radio channel in order to<br>function properly. Channel button is<br>enabled only in Peer-to-Peer mode.<br>(There are 14 channels available,<br>depending on the country.)                                                                                                    |
| Tx Rate             | Select (1, 2, 5.5, or 11Mbps or Auto) from the pull-down list to change the current transfer rate.                                                                                                    |
| Preamble            | A preamble is a signal used in wireless<br>environment to synchronize the<br>transmitting timing including<br>Synchronization and Start frame<br>delimiter. ( <b>Note</b> : If you want to change<br>the Preamble type into <b>Long</b> or <b>Short</b> ,<br>please check the setting of AP. Some<br>Access Points do not support <b>Auto</b><br>Preamble.) |
| ⊙ Auto              | Select <b>Auto</b> for the Network adapter to select the Preamble type automatically depending on the Access Point Preamble type.                                                                                                    |
| ⊙ Long<br>Preamble  | In a "noisy" network environment, the Preamble Type should be set to <b>Long Preamble</b> .                                                                                                    |
| ⊙ Short<br>Preamble | The <b>Short Preamble</b> is intended for<br>applications where minimum overhead<br>and maximum performance is desired. In<br>a "noisy" network environment, the<br>performance will be decreased, if <b>Short</b><br><b>Preamble</b> is used.                                                                                                    |
| Radio               | Select <b>On/Off</b> from the pull-down list to<br><b>enable/disable</b> the Radio Module<br>function of the Wireless Network<br>Adapter.                                                                                                    |

## **Encryption** Tab

Use the **Encryption** Tab to configure your WEP settings. **WEP (Wired Equivalent Privacy)** encryption can be used to ensure the security of your wireless network.

| Wireless Lan Config    | uration Utility                     |
|------------------------|-------------------------------------|
| ink Info Configuration | Encryption SiteSurvey Profile About |
| 🔽 Data Encryption      | 1                                   |
| Auth. Mode             | Auto                                |
| Key Length             | 64 Bit                              |
| Key Format             | HEX                                 |
| Wep Key                | ASCII<br>HEX<br>Network Key         |
| 0 1                    |                                     |
| C 3 [                  |                                     |
| C 4 [                  |                                     |
| A                      | oply Cancel                         |

| Item            | Description                                                                                                    |
|-----------------|----------------------------------------------------------------------------------------------------|
| Data Encryption | WEP is a data security<br>mechanism based on a 64 Bit/128<br>Bit shared key algorithm. Check<br>this box to enable WEP<br>encryption.                                                                                                    |
| Auth. Mode      | The authentication mode defines<br>configuration options for the<br>sharing of wireless networks to<br>verify identity and access<br>privileges of roaming wireless<br>network cards. You may choose<br>between <b>Open Authentication</b> ,<br><b>Shared Authentication</b> , and<br><b>Auto</b> . |

| Open<br>Authentication   | If the Access Point is using<br>" <b>Open Authentication</b> ", then the<br>wireless adapter will need to be<br>set to the same authentication<br>mode.                                                                                                    |
|--------------------------|----------------------------------------------------------------------------------------------------|
| Shared                   | Shared Authentication is when                                                                                                    |
| Authentication           | share a secret key.                                                                                                    |
| Auto                     | Select Auto for the network                                                                                                    |
|                          | adapter to select the                                                                                                    |
|                          | automatically depending on the                                                                                                    |
|                          | Access Point Authentication                                                                                                    |
|                          | mode.                                                                                                    |
| Key Length               | 64 Bit or 128 Bit.                                                                                                    |
| Key Format               | Select HEX if you are using<br>hexadecimal numbers (0-9, or<br>A-F).<br>Select ASCII if you are using<br>ASCII characters<br>(case-sensitive).<br>Ten hexadecimal digits or five<br>ASCII characters are needed<br>if 64-bit WEP is used; 26<br>hexadecimal digits or 13 ASCII<br>characters are needed if 128-bit<br>WEP is used.<br>This setting is the configuration |
| 0 1<br>0 2<br>0 3<br>0 4 | This setting is the configuration<br>key used in accessing the<br>wireless network via WEP<br>encryption.<br>Select one <b>default key</b> then fill in<br>the appropriate value/phrase in<br><b>Network Key</b> field. (Please refer<br>to the <b>Key Format</b> description<br>for the limitations on the                                                             |

- 14 -

|        | use the same <b>Default key</b> and<br><b>Network Key</b> settings for the both<br>sides of the wireless network to<br>connect. |
|--------|----------------------------------------------------------------------------------------------------|
| Apply  | Click <b>Apply</b> to save the changes.                                                                                         |
| Cancel | Click <b>Cancel</b> to exit the application.                                                                                    |

## Site Survey Tab

The **Site Survey** tab shows all the available Access Points/Peer-to-Peer Modes and their features.

| w 🗠 | /ireless Lan Cor   | o <mark>figura</mark> | t <mark>ion Ut</mark><br>ryption | <mark>ility</mark><br>SiteSurvey | Profiles | About   | × |
|-----|--------------------|-----------------------|----------------------------------|----------------------------------|----------|---------|---|
| [   | -Available Network |                       |                                  |                                  |          |         |   |
|     | SSID               | WEP                   | Channe                           | el Signal                        | BSSID/I  | Re-Scan |   |
|     | 😰 pci              | No                    | 11                               | 100 %                            | 00-90-C  |         |   |
|     | 1 TTT              | No                    | 8                                | 100 %                            | 00-E0-9  | Connect |   |
|     | ♦ tt               | No                    | 4                                | 100 %                            | 02-E0-C  |         |   |
|     | 👗 pie              | No                    | 5                                | 100 %                            | 00-06-F  |         |   |
|     | L HIPOWER          | No                    | 7                                | 100 %                            | 00-E0-9  |         |   |
|     | 123                | No                    | 11                               | 100 %                            | 02-E0-2  |         |   |
|     |                    |                       |                                  |                                  |          |         |   |
|     |                    |                       |                                  |                                  |          |         |   |
|     |                    |                       |                                  |                                  |          |         |   |
|     |                    |                       |                                  |                                  |          |         |   |
|     | <                  |                       |                                  |                                  | >        |         |   |
|     | J                  |                       |                                  | y                                |          |         |   |
|     |                    |                       |                                  |                                  |          |         |   |

| Item    | Description                                                        |
|---------|--------------------------------------------------------------------|
| SSID    | Displays the current SSID setting of the Wireless Network Adapter. |
| WEP     | Displays the status of WEP Encryption.                             |
| Channel | Displays the selected channel that is currently in use.            |

- 15 -

| Description                                                                                                    |  |  |  |
|----------------------------------------------------------------------------------------------------|--|--|--|
| Displays the signal strength of the<br>connection between the Wireless Network<br>Adapter and the Access Point it connects<br>to.                                                                           |  |  |  |
| A set of wireless stations is referred to as<br>a Basic Service Set (BSS). Computers in a<br>BSS must be configured with the same<br>BSS ID.                                                                |  |  |  |
| Displays the type of Basic Service Set.<br>( Access Point or Peer-to-Peer)                                                                                                    |  |  |  |
| Searches for all available networks.<br>Clicking on the button, the device will<br>start to rescan and list all available sites.                                                                            |  |  |  |
| "Available Network" list and press the<br>Connect button to access it. You may also<br>change the configuration parameters succ<br>as Tx Rate, Preamble type, Auth. Mod<br>and Data Encryption.             |  |  |  |
| SID TTT<br>Operation Mode Access Point<br>Channel<br>Tx Rate 11 Mbps<br>Auth-Mode Auto<br>Data Encryption<br>Wap Key<br>Default Key Metwork Key<br>1<br>0<br>1<br>0<br>1<br>0<br>3<br>4<br>1<br>0<br>Cancel |  |  |  |
|                                                                                                    |  |  |  |

- 16 -

## **Profiles** Tab

The **Profiles** tab allows you to save any of your configuration settings by setting up a Profile.

| 123<br>Default<br>HGRD<br>pci<br>test<br>test1<br>TTT | SSID:<br>Mode:<br>Channel:<br>T×Rate:<br>Preamble Type:<br>Auth. Mode:<br>Data Encryption:<br>Key Length:<br>Default Key:<br>Radio: |   |
|-------------------------------------------------------|----------------------------------------------------------------------------------------------------|---|
|                                                       | <                                                                                                    | > |

| Item       | Description                                |
|------------|--------------------------------------------|
| Connect    | Select one item from the available         |
|            | profiles to connect.                       |
| Add        | Add the selected item to Profiles.         |
|            | Click <b>OK</b> to save the new profile.   |
|            | Click Cancel to ignore adding the          |
|            | profile.                                   |
| Delete     | Click <b>Delete</b> to delete the selected |
|            | profile.                                   |
| Properties | Click Properties to view/change the        |
|            | configuration parameters.                  |
|            | After changing the configuration           |
|            | parameters, click OK to save the           |
|            | changes.                                   |
|            | Click Cancel to ignore changing the        |
|            | profile.                                   |

- 17 -

#### About Tab

Click on the **About** tab to view basic version information about the **Driver** and **Configuration Utility**.

| Wireless Lan Configuration Util                      | ity                        |
|------------------------------------------------------|----------------------------|
| Link Info   Configuration   Encryption   S           | iteSurvey Profiles About   |
| Copyright 2002<br>Wireless Lan Configuration Utility | 2.4GHz Wireless<br>Adapter |
| Version Information                                  |                            |
| Driver Version                                       | x.xx                       |
| Utility Version                                      | x.x.x                      |
|                                                      |                            |

Note for Windows XP users

If you want to use Windows XP's built-in Wireless Configuration Utility to configure the device, right-click the Network Status Icon appeared on the task bar. Click Exit to disable Manufacturer's Wireless LAN Configuration Utility.

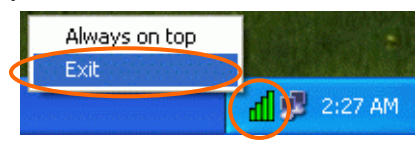

- 18 -

Free Manuals Download Website <u>http://myh66.com</u> <u>http://usermanuals.us</u> <u>http://www.somanuals.com</u> <u>http://www.4manuals.cc</u> <u>http://www.4manuals.cc</u> <u>http://www.4manuals.cc</u> <u>http://www.4manuals.com</u> <u>http://www.404manual.com</u> <u>http://www.luxmanual.com</u> <u>http://aubethermostatmanual.com</u> Golf course search by state

http://golfingnear.com Email search by domain

http://emailbydomain.com Auto manuals search

http://auto.somanuals.com TV manuals search

http://tv.somanuals.com